# Vejledning til KUBE KM1/KM3 regulator

Denne vejledning forsøger at gennemgå programmering/indstilling af AsconTechnologic KUBE KM1 og KM3 regulatorer. For info omkring fysiske dimensioner, tilslutning og specifikationer henvises til den komplette vejledning fra producenten. Denne vejledning fokuserer udelukkende på programmeringen. Programeringen er opdelt i 2 dele.

- "Grovprogramering" Først skal code1 og code2 (også kaldet LMNO og PQRS) sættes. Dette gøres fra regulatorens taster. Før code1 o code2 er sat, er der ingen regulering, der virker. Bemærk, at reguleringsudgangen ikke behøver at være udgang-1. Der er flere muligheder. Se tabel for code1. Alarmerne sættes med code2.
- 2. "Finprogramering". Her fastsættes detaillierne i reguleringen. Dette kan gøres enten fra tregulatorens kanpper (det er besværligt, men absolutmuligt), eller fra en computer, hvilket giver et bedre overblik over reguleringen.

Der tages forbehold for fejl.

### Generelt

Programmering af KM1/KM3 regulatorerne er delt op i forskelige grupper. Hver gruppe indeholder alle parametre der har med en bestemt funktion at gøre (f.eks. input, regulering, alarm osv).

#### Sådan får du adgang til programmering af parametrene

- 1. Hvis du vil konfigurere via computeren, skal konfigureringskode 1 og 2 sættes fra regulatorens tastatur, før programering fra computeren virker. Du skal bruge password 300.
- 2. Tryk og hold 🖬 knappen inde i mere end 5 sekunder. Det øverste display viser "PASS" mens det nederste display viser 0. Brug piltasterne cod1. Tast 🖬 og brug piltasterne igen til at sætte cod2. Tast 🗐 og igen 🗐 for at afslutte.
- 3. For at få adgang til den øvrige programerin skal du bruge pasword 30.
  - a. Note: Standard password er fra fabrikkens side sat til: **30 og 300**. Se iøvrige vejledningen side 13.
  - Note: Regulatoren fortsætter med regulering i baggrunden, imens man er i færd med programmering. Hvis man ønsker at regulatoren skal stoppe imens man programmerer den, skal man bruge password 2000+indstillede password – dvs. standard 2030. Regulering genoptages, når man går ud af programmeringsmenuen.

#### 

#### Sådan kommer du ud af programmering

Tryk og hold 🖸 knappen inde i mere end 5 sekunder.

#### Knappernes funktion under programmering

- Et kort tryk fører dig ud af nuværende parametergruppe og du kan vælge en ny parametergruppe.
   Et langt tryk fører dig helt ud af programmeringsmenuen.
- Hvis det øverste display viser en parametergruppe og det nederste display er blankt, giver et tryk adgang til den pågældende gruppe.
   Når gverste display viser en parameter og nederste display viser en værdi vil et tryk på krannen.

Når øverste display viser en parameter og nederste display viser en værdi, vil et tryk på knappen bekræfte den indstillede værdi.

- Øger værdien.
- V Reducerer værdien.
- + I Samtidigt tryk på begge knapper går tilbage til tidligere parametergruppe.

#### Nulstilling til fabriksindstillede værdier

Hvis der er gået rod i programmering af regulatoren, og nogle parameter er indstillet uhensigtsmæssigt, er det muligt at nulstille alle parametre.

- 1. Tryk og hold 🖃 knappen inde i mere end 5 sekunder. Det øverste display viser "PASS" mens det nederste display viser 0.
- 2. Brug piletasterne til at indtaste password: -481.
- 3. Tryk på 🖃 knappen.
- 4. Regulatoren slukker kortvarigt og tænder igen. Nu er alle parametre nulstillet, til de værdier de har, når regulatoren kommer fra fabrikken. Du skal nu begynde helt forfra med grovprogramering.

### Programmering

Det anbefales at have Appendix A ved hånden, og gennemgå parametrene én efter én. Det er den sikreste måde at komme igennem programmeringen uden at overse noget. Man kan selvfølgelig udelade de grupper man ikke anvender, f.eks. alarmer, kommunikation eller kalibrering.

For en uddybende forklaring til parametrene henvises til den officielle vejledning fra producenten.

### Punkter der bør bemærkes:

Antallet af set-points sættes under punkt 76

Cirkelknappen kan starte auto-tune under normal drift. Se punkt 121 i den fulde manual.

#### Autotune:

Ved standardopsætning: Tryk 🖸 i 1 sekund. Display viser tune. Så længe punktummet blinker, er auto i gang. Bemærk: Autotun tager lang tid, op til flere timer, og temperaturen kommer flere gange et godt stykke over setpunktet, inden autotune er færdig.

### Ændring af setpunkt:

Tryk kort på 🖃 . Øverst vises SP, nederst setpunktet. Brug pilknapperne til at ændre setpunktet. Tryk på 🖳 igen for at godkende. Vent, eller hold 🖾 for at komme tilbage til normal viisning.

### Kodning ved brug af computer:

Først skal driver og program indlæses i computeren. Forklaring kommer snart.

- 1. Start programmet.
- 2. Tilslut AO1 til computerens USB-port.
- 3. Tilslut AO1 til regulatoren. Husk at vende den rigtigt.
- 4. Start programmet Tecnologic Setup og tillad at programmet kører.
- 5. Vælg com-porten.
- 6. Klik på search.
- 7. Hvis det ikke virker, er mulighederne, forkert USB-port eller AO1 er vendt forkert.
- 8. Klik på Start Application og godkend ved at klikke på ja.
- 9. Klik på U-knappen på billedet af regulatoren.
- 10. Nu har du adgang til alle 142 punkter i opsætningen. Husk at trykke på vognretur, nå du har indtastet en talværdi.

Regulatoren fungerer under programeringen, så man hele tiden kan følge med.

- I punkt 121 kan du sætte autotune skal starte. Bemærk at det først virker når AO1 er fjernet. Hvis du vil bruge autotune under programeringen, så skal du vælge fanen control, og klik på den mørke streg under Start Auto tune.
- 2.

### Indsætning af kode for overordnet styring (grovprogramering):

5.3.1 "Code" configuration procedure The controller configuration (Input type, Control mode, etc.) can be made entering two 4-digit codes. Before to enter into code configuration we suggest you to prepare the two codes according to the tables that follow. Notes: 1. During the Code configuration procedure there is no timeout. 2. To leave, at any time, the Configuration session without saving the settings made, press the button. To enter into code configuration proceed as follows: 1. Push the button for more than 3 seconds. The upper display will show PASS while the lower display will show 0; 2. Using and buttons set the password programmed in parameter [120] PAS4. The factory default password for Code configuration is 300; 3. Push the button; If the password is correct the instrument will show one of the following conditions:
If no code is present, the display shows codE on the upper display and oFF on the lower display. Push the button to continue. The upper display will flash cod1 while the lower display shows 0000.

4. Using and buttons set the code 1 value according to the following tables.

5. Push the button. The upper display shows cod2 flashing while the lower display shows 0000 or the cod2 value stored in memory. 6. Using and buttons set the code 2 value according to the following tables.

|                      | Prepare your code 1     | LM | NO |
|----------------------|-------------------------|----|----|
| Input Type and Range |                         | L  | M  |
| TC J                 | -50 +1000°C             | 0  | 0  |
| TC K                 | -50 +1370°C             | 0  | 1  |
| TCS                  | -50 1760°C              | 0  | 2  |
| TC R                 | -50 +1760°C             | 0  | 3  |
| TC T                 | -70 +400°C              | 0  | 4  |
| Infrared J           | -46 +785°C              | 0  | 5  |
| Infrared K           | -46 +785°C              | 0  | 6  |
| PT 100/PTC KTY81-121 | -200 +850°C/-55 +150°C  | 0  | 7  |
| PT 1000/NTC 103-AT2  | -200 +850°C/-55 +150°C  | 0  | 8  |
| Linear 0 60 mV       | 7.                      | 0  | 9  |
| Linear 12 60 mV      |                         | 1  | 0  |
| Linear 0 20 mA       |                         | 1  | 1  |
| Linear 4 20 mA       |                         | 1  | 2  |
| Linear 0 5 V         |                         | 1  | 3  |
| Linear 1 5 V         |                         | 1  | 4  |
| Linear 0 10 V        |                         | 1  | 5  |
| Linear 2 10 V        |                         | 1  | 6  |
| TC J                 | -58 +1832°F             | 1  | 7  |
| TC K                 | -58 +2498°F             | 1  | 8  |
| TCS                  | -58 3200°F              | 1  | 9  |
| TC R                 | -58 +3200°F             | 2  | 0  |
| TC T                 | -94 +752°F              | 2  | 1  |
| Infrared J           | -50 +1445°F             | 2  | 2  |
| Infrared K           | -50 +1445°F             | 2  | 3  |
| PT 100/PTC KTY81-121 | -328 +1562°F/-67 +302°F | 2  | 4  |
| PT 1000/NTC 103-AT2  | -328 +1562°F/-67 +302°F | 2  | 5  |

|                                  |     | Cod I: [ |        | 0   |   |   |
|----------------------------------|-----|----------|--------|-----|---|---|
|                                  | 8   | 500 A L  | 1.1.1. | _   | 7 | 1 |
| Control mode                     | OP1 | OP2      | OP3    | OP4 | N | 0 |
| ON/OFF heating 11                | Н   | AL1      | AL2    | AL3 | 0 | 0 |
| UN/OFF heating = H               | NU  | AL1      | AL2    | H   | 0 | 1 |
| ON/OFF cooling = C               | C   | AL1      | AL2    | AL3 | 0 | 2 |
|                                  | NU  | AL1      | AL2    | C   | 0 | 3 |
|                                  | Н   | C        | AL2    | AL3 | 0 | 4 |
|                                  | Н   | AL1      | AL2    | C   | 0 | 5 |
| ON/OFF with neutral              | С   | Ĥ.       | AL2    | AL3 | 0 | 6 |
| zone (H/C)                       | NU  | H        | AL2    | C   | 0 | 7 |
|                                  | C   | AL1      | AL2    | Н   | 0 | 8 |
|                                  | NU  | C        | AL2    | н   | 0 | 9 |
| DID hasting U                    | Н   | AL1      | AL2    | AL3 | 1 | 0 |
| PID heating = H                  | NU  | AL1      | AL2    | Н   | 1 | 1 |
| PID souling C                    | C   | AL1      | AL2    | AL3 | 1 | 2 |
| ID heating = H<br>ID cooling = C | NU  | AL1      | AL2    | C   | 1 | 3 |
|                                  | Н   | C        | AL2    | AL3 | 1 | 4 |
|                                  | Н   | AL1      | AL2    | C   | 1 | 5 |
| DID double extine (UID)          | C   | Н        | AL2    | AL3 | 1 | 6 |
| PID double action (H/C)          | NU  | H        | AL2    | C   | 1 | 7 |
|                                  | C   | AL1      | AL2    | Н   | 1 | 8 |
|                                  | NU  | C        | AL2    | H   | 1 | 9 |
| Servomotor PID heating           | NU  | UP       | down   | AL3 | 2 | 0 |
| Servomotor PID cooling           | NU  | UP       | down   | AL3 | 2 | 1 |

| Alarm 3               |                           |              | -   | R |
|-----------------------|---------------------------|--------------|-----|---|
| Alarm 2               |                           |              | Q   |   |
| Alarm 1               |                           | P            | i   |   |
| Not used              |                           | 0            | 0   | 0 |
| Sensor break          | 30:                       | 1            | 1   | 1 |
| Abcoluto              | High                      | 2            | 2   | 2 |
| Absolute              | Low                       | 3            | 3   | 3 |
| Aboolute High/Low     | External High/Low         | 4            | 4   | 4 |
| Absolute High/Low     | Internal High/Low         | 5            | 5   | 5 |
| Bauiation             | Deviation high            | 6            | 6   | 6 |
| Deviation             | Deviation low             | 7            | 7   | 7 |
| Deed                  | External band             | 8            | 8   | 8 |
| Band                  | Internal band             | 9            | 9   | 9 |
|                       |                           | <del>ر</del> |     | 1 |
|                       | LOOC. [FIMI               | 민원           |     | - |
| Auxiliary functions   | activation                |              |     | S |
| None                  |                           |              | 1   | 0 |
| Wattmeter (instantane | ous power expressed in W) |              | î   | 1 |
| Wattmeter (energy exp | pressed in Wh)            |              | - 2 | 2 |
| Absolute worked time  | (expressed in days)       |              |     | 3 |

Absolute worked time (expressed in hours)

4

# Appendix A

# inP Group – Parametre der har med input at gøre

| no. | Param. | Description                                           | Dec.<br>Point | Values                                                                                                    | Default |
|-----|--------|-------------------------------------------------------|---------------|----------------------------------------------------------------------------------------------------|---------|
|     |        | Sensor selection (according to the HW)                |               | A                                                                                                    |         |
| 1   | SEnS   | Model C                                               |               | $ \begin{array}{llllllllllllllllllllllllllllllllllll$                                                                                                    |         |
|     |        | Model E                                               | 0             | $ \begin{array}{llllllllllllllllllllllllllllllllllll$                                                                                                    | L -     |
|     | 100    | Decimal Point Position (linear inputs)                |               | 03                                                                                                    | 1.00    |
| 2   | dp     | Decimal Point Position (different than linear inputs) | 10            | 0/1                                                                                                    | 70      |
| 3   | SSC    | Initial scale read-out for linear inputs              | dp            | -1999 9999                                                                                                    | 0       |
| 4   | FSc    | Full Scale Readout for linear inputs                  | dp            | -1999 9999                                                                                                    | 1000    |
| 5   | unit   | Engineer unit                                         |               | °C/°F                                                                                                    | °C      |
| 6   | Fil    | Digital filter on the measured value                  | 1             | 0 (= OFF) 20.0 s                                                                                                    | 1.0     |
| 7   | inE    | Sensor error used to enable the safety output value   |               | or = Over range;<br>ou = Under range;<br>our = Over and under range.                                                                                             | our     |
| 8   | OPE    | Safety output value (% of the output)                 |               | -100 100                                                                                                    | 0       |
| 9   | 104.F  | I/O 4 function                                        |               | on = Output used as PWS for TX;<br>out4 = Output 4 (digital output 4);<br>dG2c = Digital input 2 driven by contact;<br>dG2U = Digital input 2 driven by voltage. | out4    |

| no. | Param. | Description                                       | Dec.<br>Point | Values                                                                                                    | Default |
|-----|--------|---------------------------------------------------|---------------|----------------------------------------------------------------------------------------------------|---------|
| 10  | diF1   | Digital Input 1 function                          |               | oFF = Not used;<br>1 = Alarm reset;<br>2 = Alarm reset;<br>3 = Hold of the measured value;<br>4 = Stand by mode;<br>5 = Manual mode;<br>6 = HEAt with SP1 and CooL with SP2;<br>7 = Timer RUN/Hold/Reset;<br>8 = Timer Run;<br>9 = Timer Run;<br>10 = Timer Bun/Hold;                                                        | oFF     |
| 11  | diF2   | Digital Input 2 function                          |               | 11 = Timer Run/Reset;<br>12 = Timer Run/Reset;<br>13 = Program Start;<br>14 = Program Reset;<br>15 = Program Run/Hold;<br>16 = Program Run/Hold;<br>17 = Program Run/Hold;<br>18 = Sequential SP selection;<br>19 = SP1 - SP2 selection;<br>20 = SP1SP4 binary selection;<br>21 = Digital inputs in parallel to and an keys. | oFF     |
| 12  | di.A   | Digital Inputs Action<br>(DI2 only if configured) |               | 0 = DI1 direct action, DI2 direct action;<br>1 = DI1 reverse action, DI2 direct action;<br>2 = DI1 direct action, DI2 reverse action;<br>3 = DI1 reverse action, DI2 reverse action.                                                                                                    | o       |

F:\PRODUKTION\01 - REGULATORER\02 -ASCON\MANUALER\VEJLEDNING TIL KM1 OG KM3.DOCX

| no. | Param. | Description                                                      | Dec.<br>Point | Values                                                                                                    | Default |
|-----|--------|------------------------------------------------------------------|---------------|----------------------------------------------------------------------------------------------------|---------|
| 13  | o1t    | Output 1 type<br>(when Out 1 is an analogue output KM3 only)     |               | 0-20 = 0 20 mA;<br>4-20 = 4 20 mA;<br>0-10 = 0 10 V;<br>2-10 = 2 10 V.                                                                                                    | 0-20    |
|     |        | Out 1 function (when Out 1 is a linear output)                   | 0             | NonE =       Output not used;         H.rEG =       Heating output;         c.rEG =       Cooling output;         r.inP =       Measure retransmission;         r.Err =       Error (SP - PV) retransmission;         r.SP =       Set point retransmission;         r.SEr =       Serial value retransmission.                                                                                                    |         |
| 14  | o1F    | Out 1 function (when Out1 is a digital output)                   | 0             | NonE =       Output not used;         H.rEG =       Heating output;         c.rEG =       Cooling output;         AL =       Alarm output;         t.HoF =       Timer out-OFF in hold;         P.End =       Program end indicator;         P.Hit =       Program wait indicator;         P.uit =       Program wait indicator;         P.Et1 =       Program Event 1;         P.Et2 =       Program Event 2;         or.bo =       Out-of-range or burn out indicator;         P.FAL =       Power failure indicator;         bo.PF =       Out-of-range, burn out and Power failure indicator;         bo.PF =       Out-of-range, burn out and Power failure indicator;         bo.PF =       Out-of-range, burn out and Power failure indicator;         bo.PF =       Out-of-range, burn out and Power failure indicator;         bo.PF =       Out-of-range, burn out and Power failure indicator;         or,       Stand by status indicator;         diF.1 =       The output repeats the digital input 1 status;         diF.2 =       The output repeats the digital input 2 status;         on =       Out 1 always ON;         niSP =       Inspection request | H.reG   |
| 15  | Ao1L   | Initial scale value of the analog retransmis-<br>sion (KM3 only) | dP            | -1999 Ao1H                                                                                                    | -1999   |
| 16  | Ao1H   | Full scale value of the analog retransmission<br>(KM3 only)      | dP            | Ao1L 9999.                                                                                                    | 9999    |
| 17  | o1AL   | Alarms linked up with the out 1                                  | 0             | 063:<br>+1 = Alarm 1;<br>+2 = Alarm 2;<br>+4 = Alarm 3;<br>+8 = Loop break alarm;<br>+16 = Sensor Break;<br>+32 = Overload on output 4.                                                                                                    | AL1     |

# Out Group – Parametre der har at gøre med output

Fortsættes på næste side

| no. | Param. | Description                     |   | Values                                                                                                    | Default |  |
|-----|--------|---------------------------------|---|----------------------------------------------------------------------------------------------------|---------|--|
| 18  | o1Ac   | Out 1 action                    | 0 | dir = Direct action;<br>rEU = Reverse action;<br>dir.r = Direct with reversed LED;<br>ReU.r = Reverse with reversed LED                                                                                                    | dir     |  |
| 19  | o2F    | Out 2 function                  | o | NonE =       Output not used;         H.rEG =       Heating output;         c.rEG =       Cooling output;         AL =       Alarm output;         tout =       Timer output;         t.thoF =       Timer output;         t.HoF =       Timer output;         PHot =       Program end indicator;         P.HL =       Program wait indicator;         Puti =       Program wait indicator;         PLT =       Program Event 1;         P.E12 =       Program Event 2;         or.bo =       Out-of-range or burn out indicator;         P.FAL =       Power failure indicator;         P.FAL =       Power failure indicator;         SLBY =       Stand by status indicator;         diF.1 =       The output repeats the digital input 1 status;         diF.2 =       The output repeats the digital input 2 status;         on =       Out 2 always ON;         OUT 2 always ON;       INSP =                                                                                        | AL      |  |
| 20  | o2AL   | Alarms linked up with the out 2 | 0 | 063:<br>+1 = Alarm 1;<br>+2 = Alarm 2;<br>+4 = Alarm 3;<br>+8 = Loop break alarm;<br>+16 = Sensor Break;<br>+32 = Overload on output 4.                                                                                                    | AL1     |  |
| 21  | o2Ac   | Out 2 action                    | 0 | dir = Direct action;<br>rEU = Reverse action;<br>dir.r = Direct with reversed LED;<br>ReU.r = Reverse with reversed LED.                                                                                                    | dir     |  |
| 22  | 03F    | Out 3 function                  | o | NonE =       Output not used;         H.rEG =       Heating output;         c.rEG =       Cooling output;         AL =       Alarm output;         Lout =       Timer output;         LHOF =       Timer output;         LHOF =       Timer output;         LHOF =       Timer output;         LHOF =       Timer output;         LHOF =       Timer output;         PHL =       Program end indicator;         Prun =       Program Event 1;         PE1 =       Program Event 2;         or.bo =       Out-of-range or burn out indicator;         PFAL =       Power failure indicator;         PLAL =       Power failure indicator;         bo.PF =       Out-of-range or burn out indicator;         Stand by status indicator;       Stand by status indicator;         diF1 =       The output repeats the digital input 1 status;         diF2 =       The output repeats the digital input 2 status;         on =       Out 3 always ON;         riSP =       Inspection request. | AL      |  |
| 23  | o3AL   | Alarms linked up with the out 3 | 0 | 063:<br>+1 = Alarm 1;<br>+2 = Alarm 2;<br>+4 = Alarm 3;<br>+8 = Loop break alarm;<br>+16 = Sensor Break;<br>+32 = Overload on output 4.                                                                                                    | AL2     |  |
| 24  | o3Ac   | Out 3 action                    | 0 | dir = Direct action;<br>rEU = Reverse action;<br>dir.r = Direct with reversed LED;<br>ReU.r = Reverse with reversed LED.                                                                                                    | dir     |  |

| no. | Param. | Description                     | Dec.<br>Point | Values                                                                                                    | Default      |
|-----|--------|---------------------------------|---------------|----------------------------------------------------------------------------------------------------|--------------|
| 25  | o4F    | Out 4 function                  | 0             | NonE = Output not used;<br>H.rEG = Heating output;<br>c.rEG = Cooling output;<br>Lout = Timer output;<br>t.HoF = Timer output;<br>H.HG = Program hold indicator;<br>P.HLd = Program hold indicator;<br>P.HLd = Program wait indicator;<br>P.HL = Program wait indicator;<br>P.Et1 = Program Event 1;<br>P.Et2 = Program Event 2;<br>orbo = Out-of-range or burn out indicator;<br>P.FAL = Power failure indicator;<br>bo.PF = Out-of-range, burn out and Power failure indicator;<br>St.bY = Stand by status indicator | AL           |
| 26  | o4AL   | Alarms linked up with the out 4 | 0             | 063:<br>+1 = Alarm 1;<br>+2 = Alarm 2;<br>+4 = Alarm 3;<br>+8 = Loop break alarm;<br>+16 = Sensor Break;<br>+32 = Overload on output 4.                                                                                                    | AL1 +<br>AL2 |
| 27  | o4Ac   | Out 4 action                    | o             | dir = Direct action;<br>rEU = Reverse action;<br>dir.r = Direct with reversed LED;<br>ReU.r = Reverse with reversed LED.                                                                                                    | dir          |

| יב | AL1 | Group – | Parametre | der | har | at | gøre | med | alarm | 1 |
|----|-----|---------|-----------|-----|-----|----|------|-----|-------|---|
|----|-----|---------|-----------|-----|-----|----|------|-----|-------|---|

| no. | Param.             | Description                                                                                                    | Dec.<br>Point | Values                                                                                                    | Default       |
|-----|--------------------|----------------------------------------------------------------------------------------------------|---------------|----------------------------------------------------------------------------------------------------|---------------|
| 28  | AL11               | Alarm 1 type                                                                                                    | 0             | nonE =       Alarm not used;         LoAb =       Absolute low alarm;         HiAb =       Absolute high alarm;         LHAo =       Windows alarm in alarm outside the windows;         LHAI =       Windows alarm in alarm inside the windows;         LHAI =       Windows alarm in alarm inside the windows;         LHAI =       Windows alarm in alarm inside the windows;         LLAE =       Deviation low alarm (relative);         HIdE =       Deviation high alarm (relative);         LHdo =       Relative band alarm in alarm out of the band;         LHdi =       Relative band alarm in alarm inside the band. | HiAb          |
| 29  | Ab1                | Alarm 1 function                                                                                                    | 0             | 0 15:<br>+1 = Not active at power up;<br>+2 = Latched alarm (manual reset);<br>+4 = Acknowledgeable alarm;<br>+8 = Relative alarm not active at set point change.                                                                                                    | o             |
| 30  | AL <mark>1L</mark> | <ul> <li>For High and low alarms, it is the low limit<br/>of the AL1 threshold;</li> <li>For band alarm, it is low alarm threshold</li> </ul>   | dp            | From -1999 to AL1H (E.U.)                                                                                                    | <b>-199</b> 9 |
| 31  | AL1H               | <ul> <li>For High and low alarms, it is the high<br/>limit of the AL1 threshold;</li> <li>For band alarm, it is high alarm threshold</li> </ul> | dp            | From AL1L to 9999 (E.U.)                                                                                                    | 9999          |
| 32  | AL1                | AL1 threshold                                                                                                    | dp            | From AL1L to AL1H (E.U.)                                                                                                    | 0             |
| 33  | HAL1               | AL1 hysteresis                                                                                                    | dp            | 1 9999 (E.U.)                                                                                                    | 1             |
| 34  | AL1d               | AL1 delay                                                                                                    | 0             | From 0 (oFF) to 9999 (s)                                                                                                    | oFF           |
| 35  | AL10               | Alarm 1 enabling during Stand-by mode and<br>out of range conditions                                                                            | 0             | <ul> <li>0 = Alarm 1 disabled during Stand by and out of range;</li> <li>1 = Alarm 1 enabled in stand by mode;</li> <li>2 = Alarm 1 enabled in out of range condition;</li> <li>3 = Alarm 1 enabled in stand by mode and in overrange condition.</li> </ul>                                                                                                    | o             |

# AL2 Group – Parametre der har at gøre med alarm 2

| no. | Param. | Description                                                                                                    | Dec.<br>Point | Values                                                                                                    | Default |
|-----|--------|----------------------------------------------------------------------------------------------------|---------------|----------------------------------------------------------------------------------------------------|---------|
| 36  | AL2t   | Alarm 2 type                                                                                                    | 0             | nonE =       Alarm not used;         LoAb =       Absolute low alarm;         HiAb =       Absolute high alarm;         LHAo =       Windows alarm in alarm outside the windows;         LHAI =       Windows alarm in alarm inside the windows;         LHAI =       Windows alarm in alarm inside the windows;         LBE =       Deviation low alarm (relative);         HIdE =       Deviation high alarm (relative);         HIde =       Relative band alarm in alarm out of the band;         LHdi =       Relative band alarm in alarm inside the band. | Loab    |
| 37  | Ab2    | Alarm 2 function                                                                                                    | 0             | 015:<br>+1 = Not active at power up;<br>+2 = Latched alarm (manual reset);<br>+4 = Acknowledgeable alarm;<br>+8 = Relative alarm not active at set point change                                                                                                    | o       |
| 38  | AL2L   | <ul> <li>For High and low alarms, it is the low limit<br/>of the AL2 threshold;</li> <li>For band alarm, it is low alarm threshold</li> </ul>   | dp            | From -1999 to AL2H (E.U.)                                                                                                    | -1999   |
| 39  | AL2H   | <ul> <li>For High and low alarms, it is the high<br/>limit of the AL2 threshold;</li> <li>For band alarm, it is high alarm threshold</li> </ul> | dp            | From AL2L to 9999 (E.U.)                                                                                                    | 9999    |
| 40  | AL2    | AL2 threshold                                                                                                    | dp            | From AL2L to AL2H (E.U.)                                                                                                    | 0       |
| 41  | HAL2   | AL2 hysteresis                                                                                                    | dp            | 1 9999 (E.U.)                                                                                                    | 1       |
| 42  | AL2d   | AL2 delay                                                                                                    | 0             | From 0 (oFF) to 9999 (s)                                                                                                    | oFF     |
| 43  | AL2o   | Alarm 2 enabling during Stand-by mode and<br>out of range conditions                                                                            | 0             | <ul> <li>0 = Alarm 2 disabled during Stand by and out of range;</li> <li>1 = Alarm 2 enabled in stand by mode;</li> <li>2 = Alarm 2 enabled in out of range condition;</li> <li>3 = Alarm 2 enabled in stand by mode and in overrange condition.</li> </ul>                                                                                                    | 0       |

| no. | Param. | Description                                                                                                    | Dec.<br>Point | Values                                                                                                    | Default |
|-----|--------|----------------------------------------------------------------------------------------------------|---------------|----------------------------------------------------------------------------------------------------|---------|
| 44  | AL3t   | Alarm 3 type                                                                                                    | 0             | nonE =       Alarm not used;         LoAb =       Absolute low alarm;         HIAb =       Absolute high alarm;         LHAo =       Windows alarm in alarm outside the windows;         LHAI =       Windows alarm in alarm inside the windows;         SE.br =       Sensor Break;         LodE =       Deviation low alarm (relative);         HidE =       Deviation high alarm (relative);         LHdo =       Relative band alarm in alarm out of the band;         LHdi =       Relative band alarm in alarm inside the band. | nonE    |
| 45  | Ab3    | Alarm 3 function                                                                                                    | 0             | 0 15:<br>+1 = Not active at power up;<br>+2 = Latched alarm (manual reset);<br>+4 = Acknowledgeable alarm;<br>+8 = Relative alarm not active at set point change.                                                                                                    | 0       |
| 46  | AL3L   | <ul> <li>For High and low alarms, it is the low limit<br/>of the AL3 threshold;</li> <li>For band alarm, it is low alarm threshold</li> </ul>   | dp            | From -1999 to AL3H (E.U.)                                                                                                    | -1999   |
| 47  | AL3H   | <ul> <li>For High and low alarms, it is the high<br/>limit of the AL3 threshold;</li> <li>For band alarm, it is high alarm threshold</li> </ul> | dp            | From AL3L to 9999 (E.U.)                                                                                                    | 9999    |
| 48  | AL3    | AL3 threshold                                                                                                    | dp            | From AL3L to AL3H (E.U.)                                                                                                    | 0       |
| 49  | HAL3   | AL3 hysteresis                                                                                                    | dp            | 1 9999 (E.U.)                                                                                                    | 1       |
| 50  | AL3d   | AL3 delay                                                                                                    | 0             | From 0 (oFF) to 9999 (s)                                                                                                    | oFF     |
| 51  | AL30   | Alarm 3 enabling during Stand-by mode and<br>out of range conditions                                                                            | 0             | <ul> <li>0 = Alarm 3 disabled during Stand by and out of range;</li> <li>1 = Alarm 3 enabled in stand by mode;</li> <li>2 = Alarm 3 enabled in out of range condition;</li> <li>3 = Alarm 3 enabled in stand by mode and in overrange condition</li> </ul>                                                                                                    | 0       |

### AL3 Group – Parametre der har at gøre med alarm 3

### <sup>2</sup> LBA Group – Parametre der har at gøre med "Loop Break Alarm"

| no. | Param. Description |                                             | Dec.<br>Point | Values                                                                                          | Default |
|-----|--------------------|---------------------------------------------|---------------|-------------------------------------------------------------------------------------------------|---------|
| 52  | 2 LbAt LBA time    |                                             |               | From 0 (oFF) to 9999 (s)                                                                        | oFF     |
| 53  | LbSt               | Delta measure used by LBA during Soft start |               | From 0 (oFF) to 9999 (E.U.)                                                                     | 10      |
| 54  | LbAS               | Delta measure used by LBA                   | dP            | 19999 (E.U.)                                                                                    | 20      |
| 55  | LbcA               | Condition for LBA enabling                  | 0             | uP = Active when Pout = 100%;<br>dn = Active when Pout = -100%;<br>both = Active in both cases. | both    |

| no. | Param. | Description                                       | Dec.<br>Point | Values                                                                                                    | Default |
|-----|--------|---------------------------------------------------|---------------|----------------------------------------------------------------------------------------------------|---------|
| 56  | cont   | Control type                                      | o             | Pid = PID (heat and/or);<br>On.FA = ON/OFF asymmetric hysteresis;<br>On.FS = ON/OFF symmetric hysteresis;<br>nr = Heat/Cool ON/OFF control with neutral zone;<br>3Pt = Servomotor control.                                                                                                    | Pid     |
| 57  | Auto   | Autotuning selection                              | 0             | <ul> <li>-4 = Oscillating auto-tune with automatic restart at power up<br/>and after all point change;</li> <li>-3 = Oscillating auto-tune with manual start;</li> <li>-2 = Oscillating auto-tune with automatic start at the first power up only;</li> <li>-1 = Oscillating auto-tune with automatic restart at every power up;</li> <li>0 = Not used;</li> <li>1 = Fast auto-tune with automatic start the first power up only;</li> <li>3 = FAST auto-tune with automatic restart at every power up;</li> <li>4 = FAST auto-tune with automatic restart at power up and after<br/>a set point change;</li> <li>5 = Evo-tune with automatic restart at every power up;</li> <li>6 = Evo-tune with automatic restart at every power up;</li> <li>7 = Evo-tune with automatic restart at every power up;</li> <li>8 = Evo-tune with automatic restart at power up only;</li> <li>7 = Evo-tune with automatic restart at power up and after a set<br/>point change.</li> </ul> | 7       |
| 58  | Aut.r  | Manual start of the Autotuning                    | 0             | oFF = Not active;<br>on = Active                                                                                                    | oFF     |
| 59  | SELF   | Self tuning enabling                              | 0             | no = The instrument does not perform the self-tuning;<br>YES = The instrument is performing the self-tuning.                                                                                                    | no      |
| 60  | HSEt   | Hysteresis of the ON/OFF control                  | dP            | 0 9999 (E.U.)                                                                                                    | 1       |
| 61  | cPdt   | Time for compressor protection                    | 0             | From 0 (oFF) to 9999 (s)                                                                                                    | oFF     |
| 62  | Pb     | Proportional band                                 | dP            | 19999 (E.U.)                                                                                                    | 50      |
| 63  | ti     | Integral time                                     | 0             | From 0 (oFF) to 9999 (s)                                                                                                    | 200     |
| 64  | td     | Derivative time                                   | 0             | From 0 (oFF) to 9999 (s)                                                                                                    | 50      |
| 65  | Fuoc   | Fuzzy overshoot control                           | 2             | 0.00 2.00                                                                                                    | 0.50    |
| 66  | tcH    | Heating output cycle time                         | 1             | 0.1 130.0 (s)                                                                                                    | 20.0    |
| 67  | rcG    | Power ratio between heating and<br>cooling action | 2             | 0.0199.99                                                                                                    | 1.00    |
| 68  | tcc    | Cooling output cycle time                         | 1             | 0.1 130.0 (s)                                                                                                    | 20.0    |
| 69  | rS     | Manual reset (Integral pre-load)                  | 1             | -100.0+100.0 (%)                                                                                                    | 0.0     |
| 70  | Str.t  | Servomotor stroke time                            | 0             | 51000 seconds                                                                                                    | 60      |
| 71  | db.S   | Servomotor dead band                              | 0             | 0100%                                                                                                    | 50      |
| 72  | od     | Delay at power up                                 | 2             | From 0.00 (oFF) to 99.59 (hh.mm)                                                                                                    | oFF     |
| 73  | St.P   | Maximum power output used during<br>soft start    | 0             | -100 100 (%)                                                                                                    | 0       |
| 74  | SSt    | Soft start time                                   | 2             | <ul> <li>0.00 (oFF);</li> <li>0.017.59 (hh.mm);</li> <li>inF (always ON).</li> </ul>                                                                                                    | oFF     |
| 75  | SS.tH  | Threshold for soft start disabling                | dP            | -1999 +9999 (E.U.)                                                                                                    | 9999    |

# rEG Group – Parametre der har at gøre med regulering

| no. | Param. | Description                                               | Dec.<br>Point | Values                                                                                                    | Default |
|-----|--------|-----------------------------------------------------------|---------------|----------------------------------------------------------------------------------------------------|---------|
| 76  | nSP    | Number of used set points                                 | 0             | 14                                                                                                    | 1       |
| 77  | SPLL   | Minimum set point value                                   | dP            | From -1999 to SPHL                                                                                                    | -1999   |
| 78  | SPHL   | Maximum set point value                                   | dP            | From SPLL to 9999                                                                                                    | 9999    |
| 79  | SP     | Set point 1                                               | dP            | From SPLL to SPLH                                                                                                    | 0       |
| 80  | SP 2   | Set point 2                                               | dP            | From SPLL to SPLH                                                                                                    | 0       |
| 81  | SP 3   | Set point 3                                               | dP            | From SPLL to SPLH                                                                                                    | 0       |
| 82  | SP 4   | Set point 4                                               | dP            | From SPLL to SPLH                                                                                                    | 0       |
| 83  | A.SP   | Selection of the active set point                         | 0             | From 1 (SP 1) to nSP                                                                                                    | 1       |
| 84  | SP.rt  | Remote set point type                                     | o             | RSP = The value coming from serial link is used as remote<br>set point;<br>trin = The value will be added to the local set point selected<br>by A.SP and the sum becomes the operative set point;<br>PErc = The value will be scaled on the input range and this<br>value will be used as remote SP. | trin    |
| 85  | SPLr   | Local/remote set point selection                          | 0             | Loc = Local;<br>rEn = Remote.                                                                                                    | Loc     |
| 86  | SP.u   | Rate of rise for POSITIVE set point<br>change (ramp UP)   | 2             | 0.01 99.99 (inF) engineering units per minute                                                                                                    | inF     |
| 87  | SP.d   | Rate of rise for NEGATIVE set point<br>change (ramp DOWN) | 2             | 0.01 99.99 (inF) engineering units per minute                                                                                                    | inF     |

### SP Group – Parametre der har at gøre med setpunkt

## TIN Group – Parametre der har at gøre med Timer

| no. | Param. | Description                | Dec.<br>Point | Values                                                                                                    | Default            |
|-----|--------|----------------------------|---------------|----------------------------------------------------------------------------------------------------|--------------------|
| 88  | tr.F   | Independent timer function | o             | NonE = Timer not used;         I.d.A = Delayed start timer;         i.uPd = Delayed start at power up;         i.d.d = Feed-through timer;         i.P.L = Asymmetrical oscillator with start OFF;         i.L.P = Asymmetrical oscillator with start ON. | non <mark>E</mark> |
| 89  | tr.u   | Timer unit                 | 0             | hh.nn = Hours and minutes;<br>nn.SS = Minutes and seconds;<br>SSS.d = Second and tenth of seconds.                                                                                                    | nn.SS              |
| 00  | 2.532  | 1 Time 1                   | 2             | When tr.u < 20: 0.01 99.59                                                                                                    | 1.00               |
| 90  | u.t)   |                            | 1             | When tr.u = 200: 0.1 995.9                                                                                                    | 1.00               |
| 01  | 1010   | Time 2                     | 2             | When tr.u < 2: From 00.00 (oFF) to 99.59 (inF)                                                                                                    | 1.00               |
| 91  | tr.t2  | Time 2                     | 1             | When tr.u = 2: From 000.0 (oFF) to 995.9 (inF)                                                                                                    | 1.00               |
| 92  | tr.St  | Timer status               | o             | rES = Timer reset;<br>run = Timer run;<br>HoLd = Timer hold.                                                                                                    | rES                |

## PRG Group – Parametre der har at gøre med Programmer

| no. | Param. | Description                                              | Dec.<br>Point | Values                                                                                                    | Default |
|-----|--------|----------------------------------------------------------|---------------|----------------------------------------------------------------------------------------------------|---------|
| 93  | Pr.F   | Program action at power up                               | 0             | nonE = Programmer not used;<br>S.uP.d = Start at power up with a first step in stand-by;<br>S.uP.S = Start at power up;<br>u.dG = Start at Run command detection only;<br>u.dG.d = Start at Run command with a first step in stand-by. | nonE    |
| 94  | Pr.u   | Engineering unit of the soaks                            | 2             | hh.nn = Hours and minutes;<br>nn.SS = Minutes and seconds                                                                                                    | hh.nn   |
| 95  | Pr.E   | Instrument behaviour at the end of the program execution | 0             | cnt = Continue;<br>A.SP = Go to the set point selected by A.SP;<br>St.by = Go to stand-by mode                                                                                                    | A.SP    |
| 96  | Pr.Et  | Time of the end program indication                       | 2             | From 0.00 (oFF) to 99.59 (inF) minutes and seconds                                                                                                    | oFF     |
| 97  | Pr.S1  | Set point of the first soak                              | dP            | From SPLL to SPHL                                                                                                    | 0       |
| 98  | Pr.G1  | Gradient of the first ramp                               | 1             | 0.1 999.9 (inF= Step transfer) Engineering Unit/minute                                                                                                    | inF     |
| 99  | Pr.t1  | Time of the 1st soak                                     | 2             | 0.0099.59                                                                                                    | 0.10    |
| 100 | Pr.b1  | Wait band of the 1# soak                                 | dP            | From 0 (oFF) to 9999 (E.U.)                                                                                                    | oFF     |
| 101 | Pr.E1  | Events of the 1 <sup>st</sup> group                      | 2             | 00.00 11.11                                                                                                    | 00.00   |
| 102 | Pr.S2  | Set point of the 2rd soak                                | dP            | OFF or from SPLL to SPHL                                                                                                    | 0       |

| no. | Param. | Description                           | Dec.<br>Point | Values                                                               | Default |
|-----|--------|---------------------------------------|---------------|----------------------------------------------------------------------|---------|
| 103 | Pr.G2  | Gradient of the 2nd ramp              | 1             | 0.1 999.9 (inF= Step transfer) Engineering Unit/minute               | inF     |
| 104 | Pr.t2  | Time of the 2 <sup>nd</sup> soak      | 2             | 0.00 99.59                                                           | 0.10    |
| 105 | Pr.b2  | Wait band of the 2 <sup>nd</sup> soak | dP            | From 0 (oFF) to 9999 (E.U.)                                          | oFF     |
| 106 | Pr.E2  | Events of the 2 <sup>nd</sup> group   | 2             | 00.00 11.11                                                          | 00.00   |
| 107 | Pr.S3  | Set point of the 3rd soak             | dP            | OFF or from SPLL to SPHL                                             | 0       |
| 108 | Pr.G3  | Gradient of the 3rd ramp              | 1             | 0.1 999.9 (inF= Step transfer) Engineering Unit/minute               | inF     |
| 109 | Pr.t3  | Time of the 3rd soak                  | 2             | 0.00 99.59                                                           | 0.10    |
| 110 | Pr.b3  | Wait band of the 3rd soak             | dP            | From 0 (oFF) to 9999 (E.U.)                                          | oFF     |
| 111 | Pr.E3  | Events of the 3 <sup>rd</sup> group   | 0             | 00.00 11.11                                                          | 00.00   |
| 112 | Pr.S4  | Set point of the 4th soak             | dP            | OFF or from SPLL to SPHL                                             | 0       |
| 113 | Pr.G4  | Gradient of the 4th ramp              | 1             | 0.1 999.9 (inF= Step transfer) Engineering Unit/minute               | inF     |
| 114 | Pr.t4  | Time of the 4 <sup>th</sup> soak      | 2             | 0.00 99.59                                                           | 0.10    |
| 115 | Pr.b4  | Wait band of the 4th soak             | dP            | From 0 (oFF) to 9999 (E.U.)                                          | oFF     |
| 116 | Pr.E4  | Events of the 4th group               | 0             | 00.00 11.11                                                          | 00.00   |
| 117 | Pr.St  | Program status                        | 0             | rES = Program reset;<br>run = Program start;<br>HoLd = Program hold. | rES     |

# PAN Group – Parametre der har at gøre med operator visning

| no. | Param. | Description                                          | Dec.<br>Point | Values                                                                                                    | Default |
|-----|--------|------------------------------------------------------|---------------|----------------------------------------------------------------------------------------------------|---------|
| 118 | PAS2   | Level 2 password (limited<br>access level)           | 0             | <ul> <li>oFF (Level 2 not protected by password);</li> <li>1 200.</li> </ul>                                                                                                    | 20      |
| 119 | PAS3   | Level 3 password (com-<br>plete configuration level) | 0             | 3 200                                                                                                    | 30      |
| 120 | PAS4   | Level 4 password (CODE<br>configuration level)       | 0             | 201 400                                                                                                    | 300     |
| 121 | uSrb   | button function during     RUN TIME                  |               | nonE =       No function;         tunE =       Auto-tune/self-tune enabling. A single press (longer than 1 second) starts the auto-tune;         oPLo =       Manual mode. The first pressure puts the instrument in manual mode (oPLo) while a second one puts the instrument in Auto mode;         AAc =       Alarm reset;         chSP =       Sequential set point selection;         St.by =       Stand by mode. The first press puts the instrument in stand by mode while a second one puts the instrument in Auto mode;         Str.t =       Timer run/hold/reset;         Prun =       Program run;         PrES =       Program run/hold/reset. | tunE    |

| no. | Param. | Description                                | Dec.<br>Point | Values                                                                                                    | Default |
|-----|--------|--------------------------------------------|---------------|----------------------------------------------------------------------------------------------------|---------|
| 122 | diSP   | Display management                         |               | nonE =       Standard display;         Poue       Power output;         SPF =       Final set point;         AL1 =       Alarm 1 threshold;         AL2 =       Alarm 2 threshold;         AL3 =       Alarm 3 threshold;         AL3 =       Alarm 3 threshold;         Pr.tu =       During a soak, the instrument shows the soak elapsed time;         •       During a ramp the display shows the operative set point.         At program end, the instrument alternately displays <i>PEnd</i> and the measured value;         •       When no program is running, the instrument shows the soak remaining time (count down);         •       During a soak, the instrument alternately displays <i>PEnd</i> and the measured value;         •       When no program is running, the instrument shows the soak remaining time (count down);         •       During a ramp the display shows the operative set point.         At program end, the instrument alternately displays <i>PEnd</i> and the measured value;         •       When no program is running, the display shows the total elapsed time. At program end, the instrument alternately displays <i>PEnd</i> and the measured value;         Pt.tu =       When the programmer is running, the display shows the total remaining time (count down). At program end, the instrument alternately displays <i>PEnd</i> and the measured value;         tt.uP =       When the programmer is running, the display shows the total remaining tim | 0       |
| 123 | di.cL  | Display colour                             |               | 0 = The display colour is used to show the actual deviation (PV - SP);<br>1 = Display red (fix);<br>2 = Display green (fix);<br>3 = Display orange (fix).                                                                                                    | 0       |
| 124 | AdE    | Deviation for display colour<br>management |               | 1 999 (E.U.)                                                                                                    | 5       |
| 125 | di.St  | Display Timeout                            | 2             | <ul> <li>oFF (display always ON);</li> <li>0.1 99.59 (mm.ss).</li> </ul>                                                                                                    | oFF     |
| 126 | fiLd   | Filter on the displayed<br>value           | 1             | <ul> <li>oFF (filter disabled);</li> <li>From 0.0 (oFF) to 20.0 (E.U.).</li> </ul>                                                                                                    | oFF     |
| 128 | dSPu   | Instrument status at power<br>ON           |               | AS.Pr = Starts in the same way it was prior to the power down;<br>Auto = Starts in Auto mode;<br>oP.0 = Starts in manual mode with a power output equal to zero;<br>St.bY = Starts in stand-by mode.                                                                                                    | AS.Pr   |
| 129 | oPr.E  | Operative modes enabling                   |               | ALL = All modes will be selectable by the next parameter;<br>Au.oP = Auto and manual (oPLo) mode only will be selectable by the next<br>parameter;<br>Au.Sb = Auto and Stand-by modes only will be selectable by the next parameter                                                                                                    | ALL     |
| 130 | oPEr   | Operative mode selection                   |               | If oPr.E = ALL:<br>- Auto = Auto mode;<br>- oPLo = Manual mode;<br>- St.bY = Stand by mode;<br>- Auto = Auto mode;<br>- oPLo = Manual mode;<br>- oPLo = Manual mode;<br>If oPr.E = Au.Sb:<br>- Auto = Auto mode;<br>- St.bY = Stand by mode.                                                                                                    | Auto    |

| no. | Param. | Description                                         | Dec.<br>Point | Values                                                                                                    | Defaul |
|-----|--------|-----------------------------------------------------|---------------|----------------------------------------------------------------------------------------------------|--------|
| 131 | Add    | Instrument address                                  |               | - oFF;<br>- 1254.                                                                                                    | 1      |
| 132 | bAud   | baud rate                                           |               | 1200 = 1200 baud;<br>2400 = 2400 baud;<br>9600 = 9600 baud;<br>19.2 = 19200 baud;<br>38.4 = 38400 baud                                                                                                    | 9600   |
| 133 | trSP   | Selection of the value to be retransmitted (Master) |               | nonE = Retransmission not used (the instrument is a slave);<br>rSP = The instrument becomes a Master and retransmits the operative<br>set point;<br>PErc = The instrument become a Master and it retransmits the power output | nonE   |

### <sup>2</sup> Ser Group – Parametre der har at gøre med seriel kommunikation

## CON Group – Parametre der har at gøre med beregning af forbrug

| no. | Param. | Description                        | Dec.<br>Point | Values                                                                                                    | Default |
|-----|--------|------------------------------------|---------------|----------------------------------------------------------------------------------------------------|---------|
| 134 | Co.tY  | Count type                         |               | <ul> <li>oFF = Not used;</li> <li>1 = Instantaneous power (kW);</li> <li>2 = Power consumption (kW/h);</li> <li>3 = Energy used during program execution. This measure starts from zero when a program runs end stops at the end of the program. A new program execution will reset the value;</li> <li>4 = Total worked days: number of hours the instrument is turned ON divided by 24;</li> <li>5 = Total worked hours: number of hours that the instrument is turned ON;</li> <li>6 = Total worked hours: number of hours that the instrument is turned ON;</li> <li>7 = Total worked hours with threshold: number of hours the instrument is turned ON;</li> <li>8 = Total worked hours with threshold: number of hours that the instrument is turned ON, the controller is forced in stand-by when Co.ty value reaches the threshold set in [137] h.Job;</li> <li>8 = Totalizer of control relay worked days: number of hours the control relay has been in ON condition, divided by 24;</li> <li>9 = Totalizer of control relay worked days with threshold: number of hours the control relay has been in ON condition;</li> <li>10 = Totalizer of control relay worked days with threshold: number of hours the control relay has been in ON condition;</li> <li>11 = Totalizer of control relay worked hours with threshold: number of hours the control relay worked hours with threshold: number of hours the control relay worked hours with threshold: number of hours the control relay worked hours with threshold: number of hours the control relay worked hours with threshold: number of hours the control relay worked hours with threshold: number of hours the control relay worked hours with threshold: number of hours the control relay worked hours with threshold: number of hours the control relay worked hours with threshold: number of hours the control relay worked hours with threshold: number of hours the control relay worked hours with threshold: number of hours the control relay worked hours with threshold: number of hours the control relay worked hours with threshold: numb</li></ul> | oFF     |
| 135 | UoLt   | Nominal Voltage of the load        |               | 1 9999 (V)                                                                                                    | 230     |
| 136 | cur    | Nominal current of the load        | 5             | 1 999 (A)                                                                                                    | 10      |
| 137 | h.Job  | Threshold of the working<br>period |               | oFF = Threshold not used;<br>0 9999 days (when [134] cotY = 4);<br>0 9999 hours (when [134] cotY = 5).                                                                                                    | 0       |
| 138 | t.Job  | Worked time (not resettable)       |               | 09999 days                                                                                                    |         |

## CAI Group – Parametre der har at gøre med kalibrering

| no. | Param. | Description        | Dec.<br>Point | Values                                         | Default |
|-----|--------|--------------------|---------------|------------------------------------------------|---------|
| 139 | AL.P   | Adjust Low Point   |               | From -1999 to (AH.P - 10) in engineering units | 0       |
| 140 | AL.o   | Adjust Low Offset  |               | -300 +300 (E.U.)                               | 0       |
| 141 | AH.P   | Adjust High Point  | 8 8           | From (AL.P + 10) to 9999 engineering units     | 9999    |
| 142 | AH.o   | Adjust High Offset | - B - B       | -300 +300                                      | 0       |